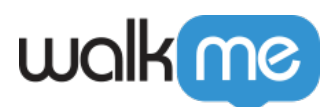

# <u>So konfigurieren Sie ein Amazon S3-Ziel im</u> <u>Integration Center</u>

## Kurzübersicht

Mit dem WalkMe Integration Center ist es möglich, Insights-Berichte in einen Amazon Simple Cloud Storage (S3)-Bucket zu exportieren oder Attribute aus einem Amazon Simple Cloud Storage (S3)-Bucket zu ziehen und die Daten in WalkMe für Analysen und Inhaltssegmentierung einzuspeisen.

## Option A – Authentifizieren nach Anmeldeinformationen

- 1. Wählen Sie unter Authentifizierungsmethode: "By Credentials" (Nach Anmeldeinformationen)
- 2. Stellen Sie den Zugriffs- und Geheimschlüssel Ihres Amazon S3 bereit

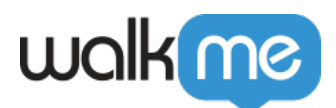

| New Amazon S3 Integra                           | v Amazon S3 Integration                |  |
|-------------------------------------------------|----------------------------------------|--|
| 1<br>Set Source & File Select Colu              | 3<br>mns Schedule & Save               |  |
| Set Source                                      |                                        |  |
| + New Source •                                  |                                        |  |
| Sourcce Name                                    |                                        |  |
| My Source Name                                  |                                        |  |
| Bucket                                          | Region                                 |  |
| my-bucket-name                                  | US West (N. California)                |  |
| Authentication Method                           |                                        |  |
| Provide Credentials (Access Key & Secret Key) * |                                        |  |
| Access Key                                      | Secret Key                             |  |
| WALKMEAMAZONBUCKETKEY                           | wgalrXUH/FEMUX7MDENG/bPvRfCYEXAMPLEXEY |  |
|                                                 |                                        |  |
| Path & File Name                                |                                        |  |
| my/path/filename.csv                            |                                        |  |

## Option B – Authentifizieren nach IAM-Rolle

Diese Option ermöglicht das Hinzufügen eines S3-Bucket-Ziels, indem der Kunde eine IAM-Rolle erstellt, die auf seinen S3-Bucket zugreifen kann, und WalkMe die Übernahme dieser Rolle für den Zugriff auf den Bucket ermöglicht.

1. Erstellen Sie einen S3-Bucket mit Namen <bucket-name.>

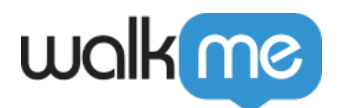

- Erstellen Sie die IAM-Rolle mit den folgenden Berechtigungen und einer Vertrauensbeziehung:
   1. IAM-Rollenberechtigungen:
  - Ersetzen Sie "<bucket-name>" mit dem tatsächlichen Bucket-Namen.

```
{
"Version": "2012-10-17",
"Statement": [
{
"Sid": "AllowWalkMeRole0",
"Effect": "Allow",
"Action": "s3:ListBucket",
"Resource": "arn:aws:s3:::<bucket-name>/"
},
{
"Sid": "AllowWalkMeRole1",
"Effect": "Allow",
"Action": [
"s3:GetObject",
"s3:PutObject",
"s3:DeleteObject"
],
"Resource": "arn:aws:s3:::<bucket-name>/*"
}
]
}
```

2. Vertrauensbeziehung:

```
Ł
"Version": "2012-10-17",
"Statement": [
"Effect": "Allow",
"Principal": {
"AWS": [
"arn:aws:iam::758936404074:role/integrateme-ecs-instance-production",
"arn:aws:iam::758936404074:role/rundeck-worker",
"arn:aws:iam::758936404074:role/chatbot-asg-prodeu",
"arn:aws:iam::758936404074:role/rundeck-worker-eu"
1
},
"Action": "sts:AssumeRole",
"Condition": {}
}
]
}
```

- 3. Im Integration Center S3-Zieleinrichtungsformular
  - 1. Wählen Sie unter *Authentication Method* (Authentifizierungsmethode): "IAM-Rolle Bucket auf der Seite des Kunden".

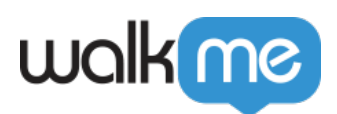

2. Geben Sie den ARN-Wert der IAM-Rolle ein, <bucket-name >und seine Region

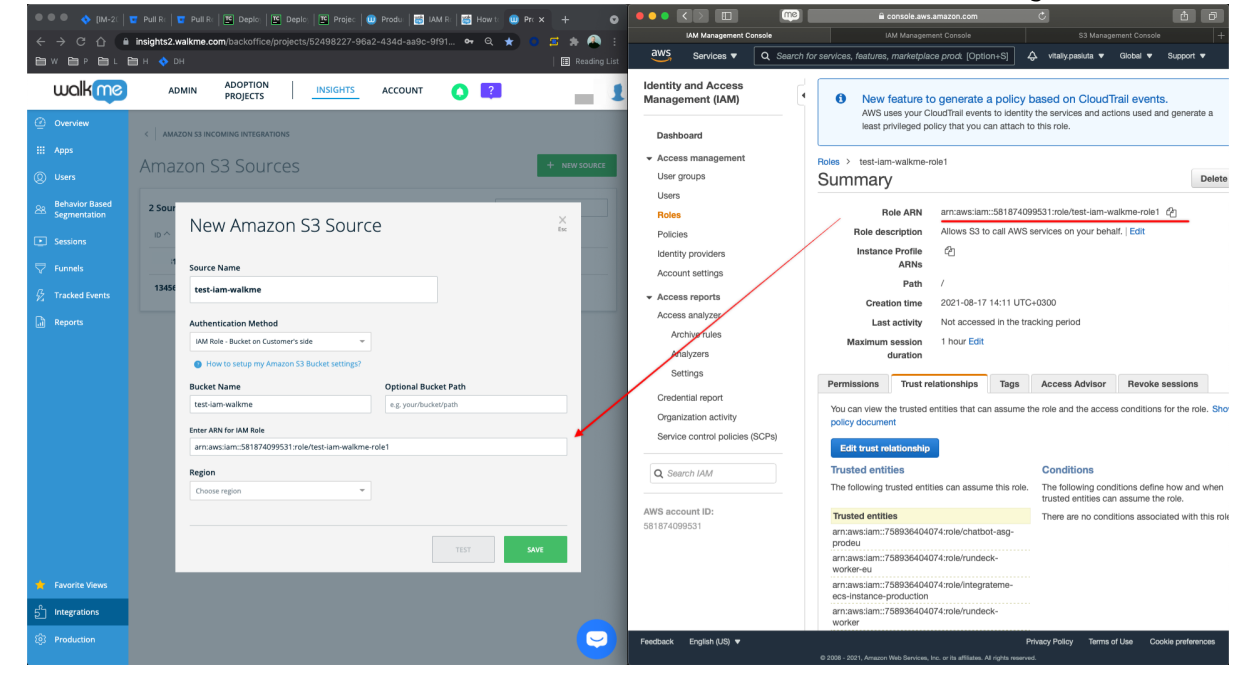

#### So fügen Sie einen Unterordner hinzu

Um die Reihenfolge im S3-Ordner beizubehalten, können Sie innerhalb des S3-Zielordners Unterordner erstellen. Dies ist sowohl für neue Ziele als auch für die Bearbeitung bestehender Ziele möglich.

Dies ist besonders nützlich, wenn Sie das S3-Ziel für mehr als ein System oder für mehr als einen analytischen Zweck verwenden, wie z. B. verschiedene Berichte, die für verschiedene interne Kundenabteilungen exportiert werden.

#### Um einen Unterordner hinzuzufügen, befolgen Sie bitte diese Schritte:

- 1. Öffnen Sie das S3-Ziel in Insights.
- 2. Fügen Sie im Feld "Optional Bucket Path" (Optionaler Bucket-Pfad) "/" und den Namen des hinzuzufügenden Unterordners hinzu.
  - Im folgenden Beispielbild können Sie sehen, dass der hinzuzufügende Unterordner "subfolder\_name" heißt.
- 3. Dadurch wird in der S3-Ordner-Instanz ein Unterordner mit dem Namen "subfolder\_name" erstellt.

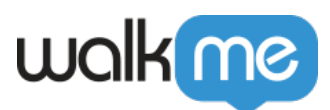

| New Anazon 55 Desti                           |                                     |      |
|-----------------------------------------------|-------------------------------------|------|
| Destination Name                              |                                     |      |
| Adding sub folders                            |                                     |      |
| Authentication Method                         |                                     |      |
| Provide Credentials (Access Key & Secret Key) |                                     |      |
| B How to setup my Amazon S3 Bucket settings?  |                                     |      |
| Bucket Name                                   | Optional Bucket Path                |      |
| Customer_bucket_name                          | Customer_Bucket_path/subfolder_name |      |
| Access Key                                    | Secret Key                          |      |
| LINE ARTICLOQUE                               |                                     | Show |
| Region                                        |                                     |      |
| US East (Ohio) - us-east-2                    |                                     |      |
|                                               |                                     |      |
|                                               |                                     |      |
|                                               | TEST                                | SAVE |